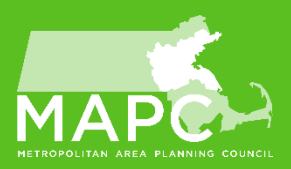

## Voter Validation

## **Voter Validation**

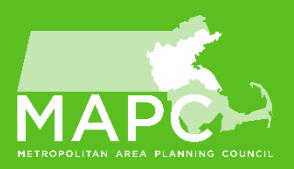

To start, go to: <a href="http://www.iccsafe.org/">http://www.iccsafe.org/</a> and log in using the email and password you created. If you don't have this, look for your membership confirmation email from the ICC.

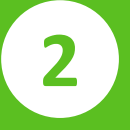

Navigate to My ICC in the top right hand corner of the site.

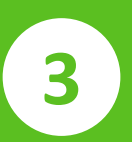

Select **Voter Validation** within the My ICC portal (left hand column). Scroll down and click **add representative** 

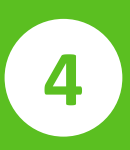

Enter a voter's contact information, and how they meet ICC eligibility (from dropdown menus), and click save. Do this for each voter, up to 4, 8, or 12. Don't forget to include yourself if you plan to vote!

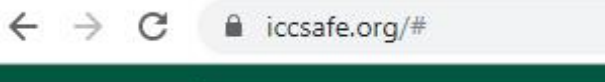

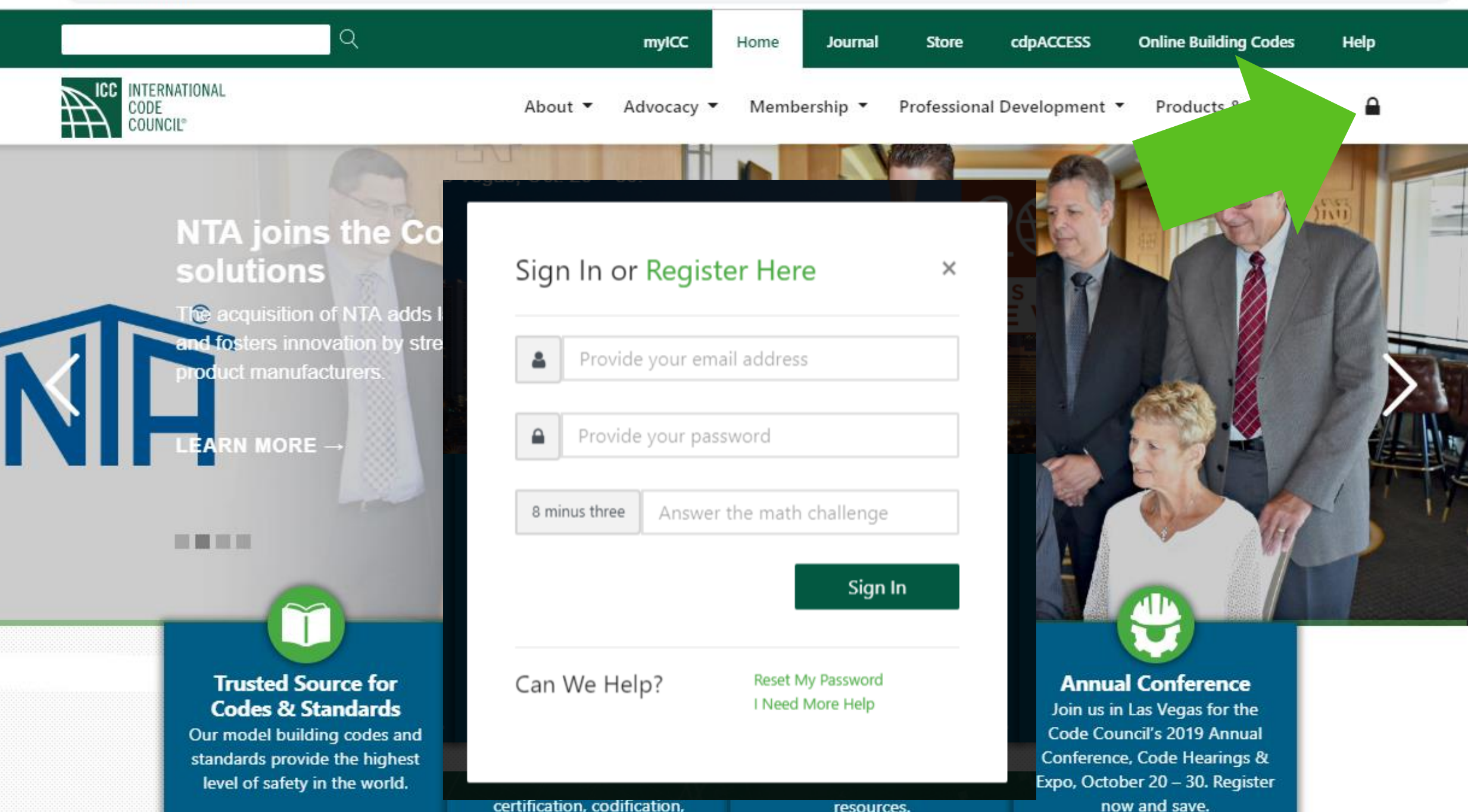

certification, codification,

resources.

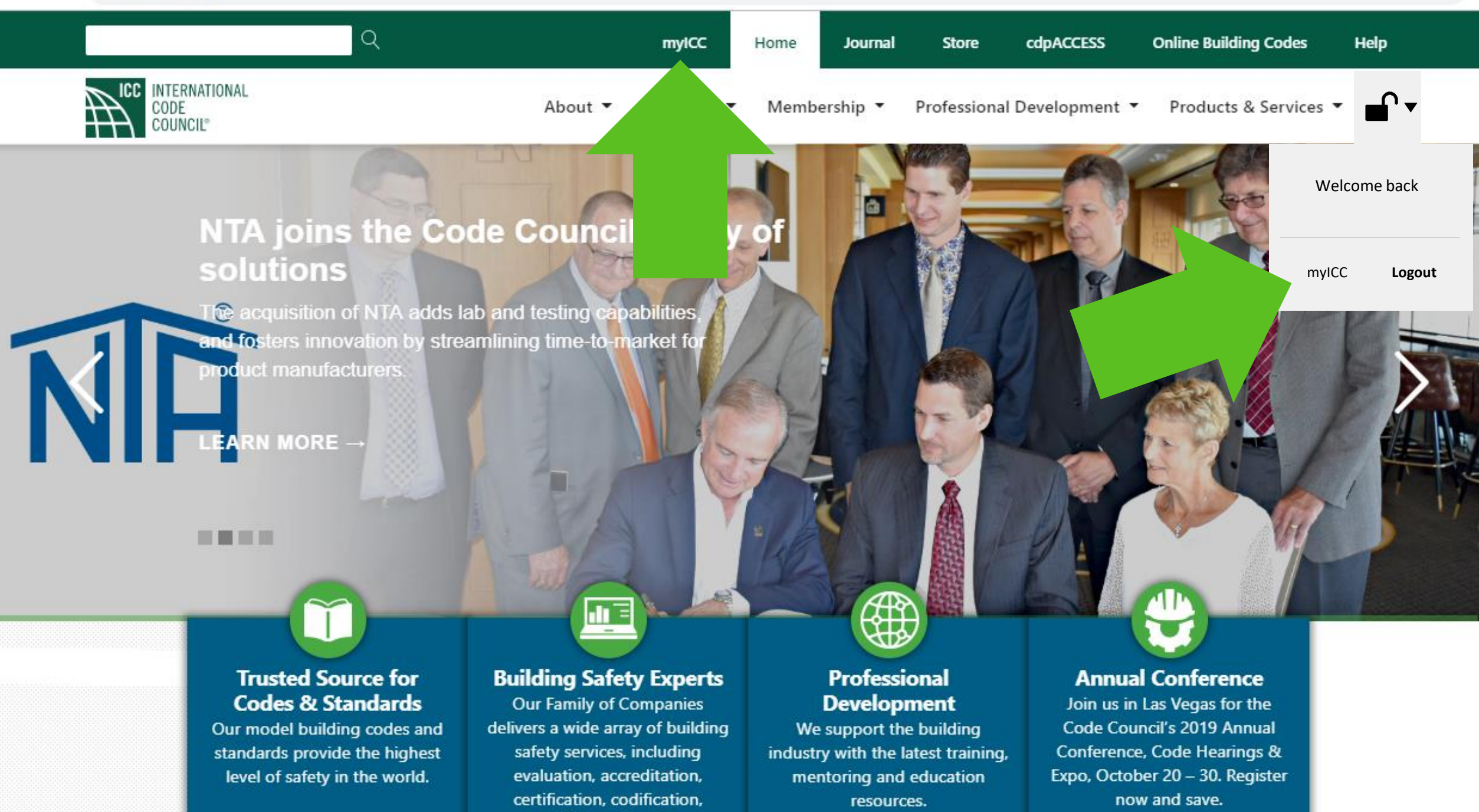

☆

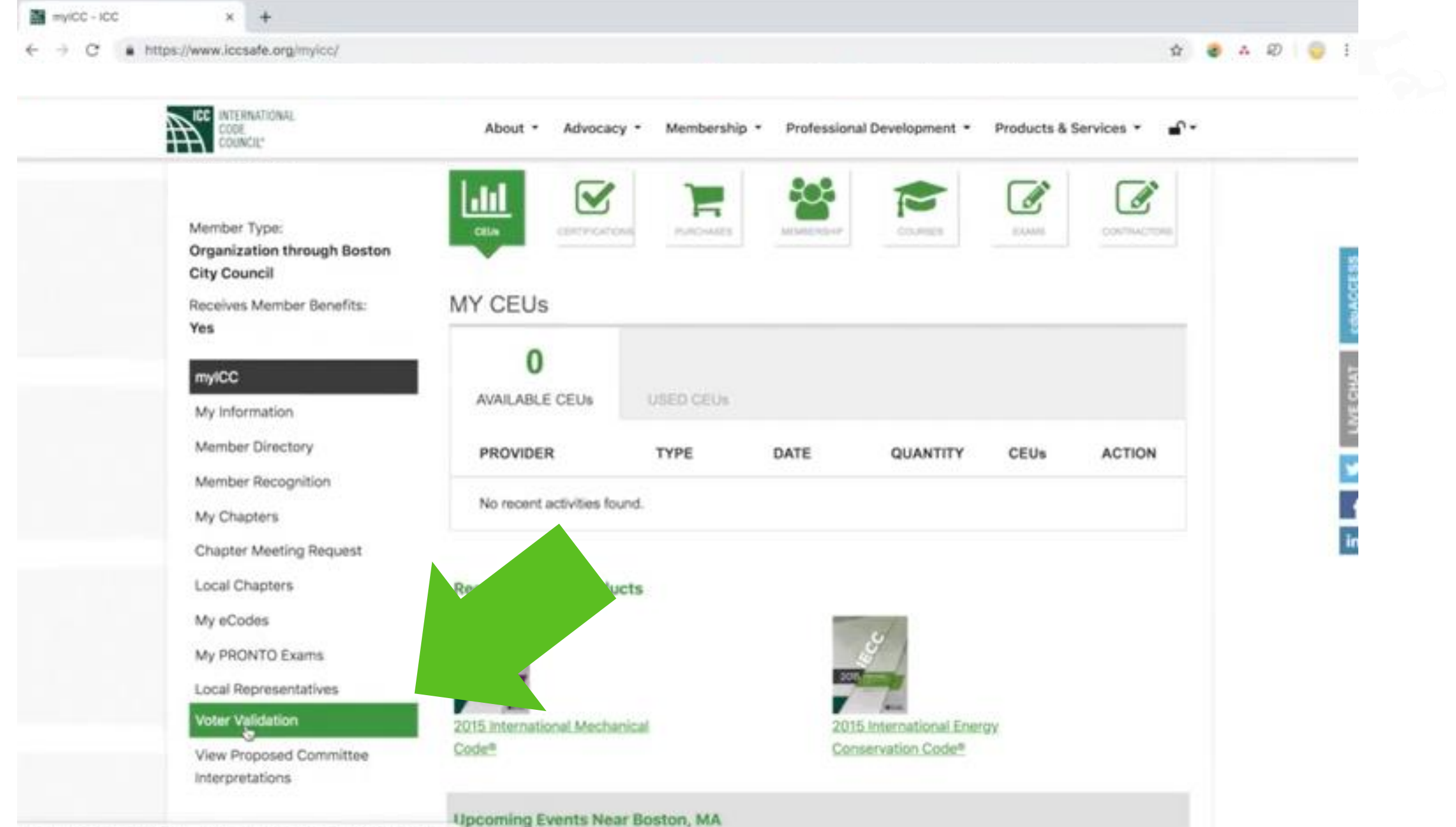

https://avi/cosale.org/wweb/DynamicPage.aspx1WebCode=OrgVoterReg&/CCTuke.

€--

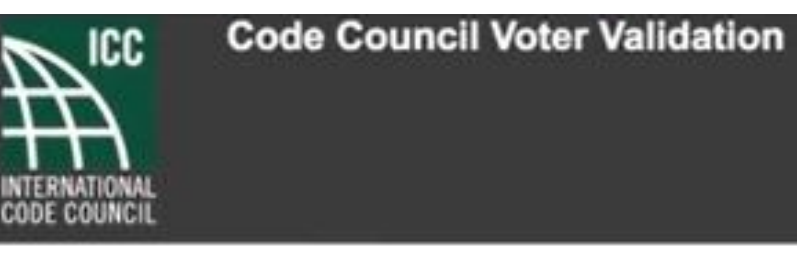

Welcome to the Code Council's improved electronic voter validation system. Here you may designate your jurisdiction's Governmental Member Voting Representatives.

All validated ICC Governmental Member Voting Representatives now remain active for the course of a three-year Code Development Cycle. Any credentials validated and approved on or after January 1, 2018 are active through December 31, 2020 as long as the Governmental Member account is kept fully paid and current\*. The Primary Contact may edit the voting roster from time to time throughout the cycle, but if no changes occur to an approved voter's status, the credentials need not be revalidated until the next code development cycle.

New or revised applications for voting representatives must be submitted 30 days prior to a voting event (committee action hearings, public comment hearings, or Annual Business Meeting) in order to be eligible to vote at that event.

\*Consider purchasing a three-year Governmental Membership. Contact Member Services at 888-422-7233 x33804 to extend your current Membership account.

Governmental Member: Boston City Council Maximum Voting Representatives: 12

Previously Validated Voting Representatives:

[+] Add Representative

🕸 🔮 A 🖾 | 🤤 1

× +

← → C ● https://av.iccsafe.org/eweb/DynamicPage.aspx?WebCode=OrgVoterReg&ICCToken=&Site=icc

| Organization  | Information                                                                                                    |                                                                                                    |                                                  |  |
|---------------|----------------------------------------------------------------------------------------------------|----------------------------------------------------------------------------------------------------|--------------------------------------------------|--|
|               | Organization Name:                                                                                                    |                                                                                                    |                                                  |  |
| Organizati    | on Member Number.                                                                                                    |                                                                                                    |                                                  |  |
|               | Address Line 1:                                                                                                    |                                                                                                    |                                                  |  |
| c             | Address Line 2:<br>ity State, Post Code:                                                                                                    |                                                                                                    |                                                  |  |
|               | Phone Number:                                                                                                    |                                                                                                    |                                                  |  |
| Voting Candid | fate                                                                                                    | First Name:                                                                                                    |                                                  |  |
|               | First Name: Feat Name                                                                                                    |                                                                                                    |                                                  |  |
|               | Last Name: Last Name                                                                                                    | Last Name:                                                                                                    |                                                  |  |
|               | Title: m                                                                                                    | <b>—</b> ••••                                                                                                    |                                                  |  |
|               | E-mail: Jonal                                                                                                    | litle:                                                                                                    |                                                  |  |
| Question 1:   | The ICC Bylaws require that a<br>departments of the Governme<br>shall be an employee or a pub<br>formulation, implementation or<br>public health, safety and weffare. | E-mail:                                                                                                    | is voter's duties.                               |  |
|               | Please select                                                                                                    |                                                                                                    |                                                  |  |
| Question 2:   | This Voter is a(n) (choose one)                                                                                                    |                                                                                                    |                                                  |  |
|               | Piezos select 3                                                                                                    |                                                                                                    | 3                                                |  |
|               | I hereby affirm that the informatio<br>that ICC membership and voting<br>choosing the "Save" button is equ<br>the accuracy of all statements he                       | n I have provided is true and accurate in all respects,<br>status is subject at any time to review by ICC. I also u<br>ivalent to my signature and confers on me the respon<br>rein. | I understand<br>nderstand that<br>sibility as to |  |

🖈 💩 A Ø 🧕 I

**Question 1:** The ICC Bylaws require that all voters "shall be employees or officials of the Governmental Member or departments of the Governmental Member, provided that each of the designated voting representatives shall be an employee or a public official actively engages either full or part time, in the administration, formulation, implementation or enforcement of laws, ordinances, rules, or regulations relating to the public health, safety and welfare." Please choose the description that best describes the voter's duties.

## Please Select

Administers the laws, ordinances, rules or regulations of this Governmental Member. Formulates the laws, ordinances, rules or regulations of this Governmental Member. Implements the laws, ordinances, rules or regulations of this Governmental Member. Enforces the laws, ordinances, rules or regulations of this Governmental Member.

## **Question 2:** This voter is a(n):

Please Select Paid Employee of this Governmental Member. Third-Party Contractor of this Governmental Member. Elected official of this Governmental Member. Other – (Please specify)

I hereby affirm that the information I have provided is true and accurate in all respects. I understand that ICC membership and voting status is subject at any time to review by ICC. I also understand that choosing the "Save" button is equivalent to my signature and confers on me the responsibility as to the accuracy of all statements herein.

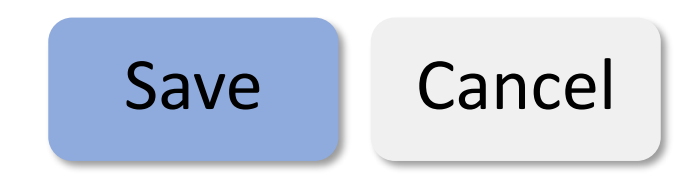